# FP9300(シャーシ内)でのFTDクラスタリング の設定

### 内容

概要 前提条件 要件 <u>使用するコンポーネント</u> 背景説明 設定 ネット<u>ワーク図</u> 作業1:FTDクラスタに必要なインターフェイスの作成 作業2:FTDクラスタの作成 作業3:FTDクラスタのFMCへの登録 作業4:FMCでのポートチャネルサブインターフェイスの設定 作業5.基本接続の確認 Chassis Manager UIからのクラスタキャプチャ 作業6:クラスタからのスレーブデバイスの削除 確認 トラブルシュート 関連情報

## 概要

このドキュメントでは、FPR9300デバイスでクラスタ機能を設定および確認する方法について説 明します。

**注意**:このドキュメントの情報は、クラスタの初期インストール/設定について説明してい ます。このドキュメントは、ユニット交換(Return Material Authorization - RMA)手順には適 用されません

## 前提条件

#### 要件

このドキュメントに特有の要件はありません。

### 使用するコンポーネント

このドキュメントの情報は、次のソフトウェアとハードウェアのバージョンに基づいています。

• 1.1(4.95)が稼働するCisco Firepower 9300セキュリティアプライアンス

• 6.0.1 (ビルド1213)を実行するFirepower Threat Defense(FTD)

• 6.0.1.1(ビルド 1023)を実行している FireSIGHT Management Center 構成(FMC) ラボの完了時間:1時間.

このドキュメントの情報は、特定のラボ環境にあるデバイスに基づいて作成されました。このド キュメントで使用するすべてのデバイスは、初期(デフォルト)設定の状態から起動しています 。本稼働中のネットワークでは、各コマンドによって起こる可能性がある影響を十分確認してく ださい。

### 背景説明

- FTDアプライアンスを搭載したFPR9300では、サポートされているすべてのバージョンでシャーシ内クラスタリングを設定できます。
- ・シャーシ間クラスタリングは6.2で導入されました。
- ポートチャネル48は、クラスタ制御リンクとして作成されます。シャーシ内クラスタリングの場合、このリンクはクラスタ通信にFirepower 9300バックプレーンを使用します。
- •管理インターフェイスを除き、個々のデータインターフェイスはサポートされません。
- 管理インターフェイスは、クラスタ内のすべてのユニットに割り当てられます。

### 設定

ネットワーク図

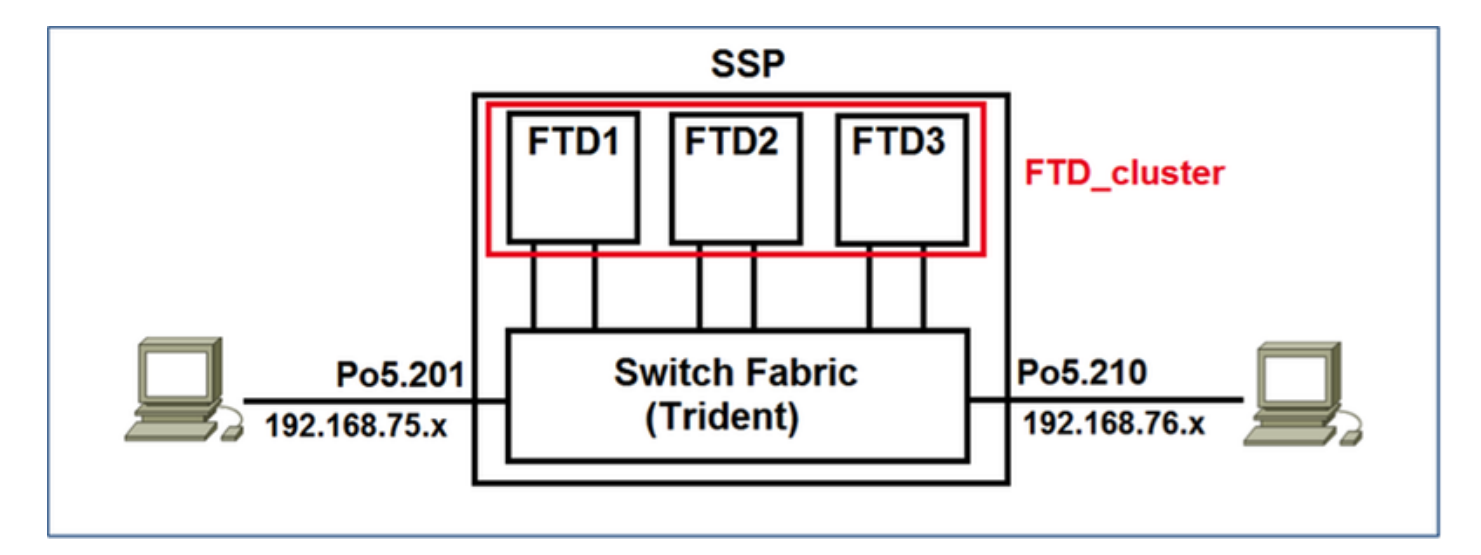

## 作業1:FTDクラスタに必要なインターフェイスの作成

タスク要件:

クラスタ、管理インターフェイス、およびポートチャネルデータインターフェイスを作成します。

ソリューション:

ステップ1:ポートチャネルデータインターフェイスを作成します。

新しいインターフェイスを作成するには、FPR9300 Chassis Managerにログインし、 [Interfaces]タブに移動する必要**があ**ります。

[ポートチャネ**ルの追加]を選択**し、次のパラメータを使用して新しいポートチャネルインターフェ イスを作成します。

| Port Channel ID | 5                        |
|-----------------|--------------------------|
| Туре            | Data                     |
| Enable          | Yes                      |
| Member ID       | Ethernet1/3、Ethernet 1/4 |

[OK]を選択し、図に示すように設定を保存します。

| Add Port Channel   |               |             |    | ? ×    |  |  |
|--------------------|---------------|-------------|----|--------|--|--|
| Port Channel ID: 5 | 🗹 Enable      |             |    |        |  |  |
| Type: Data         | ~             |             |    |        |  |  |
| Speed: 1gbps       | *             |             |    |        |  |  |
| Interfaces         |               |             |    |        |  |  |
| Available Interfa  | ice           | Member ID   |    |        |  |  |
| 🔍 Search           |               | Ethernet1/3 | 6  |        |  |  |
| Ethernet1/2        | 2             | Ethernet1/4 | 8  |        |  |  |
| Ethernet1/3        | 3             |             | _  | 1      |  |  |
| Ethernet1/4        | \$            |             |    |        |  |  |
| Ethernet1/5        | 5             |             |    |        |  |  |
| Ethernet1/6        | ;             |             |    |        |  |  |
| Ethernet1/7        | Add Interface |             |    |        |  |  |
| Ethernet1/8        | 3             |             |    |        |  |  |
| Ethernet2/1        | L I           |             |    |        |  |  |
| Ethernet2/2        | 2             |             |    |        |  |  |
| Ethernet2/3        | 3             |             |    |        |  |  |
| Ethernet2/4        |               |             |    |        |  |  |
| Ethernet3/1        |               |             |    |        |  |  |
| Ethernet3/2        | 2             |             |    |        |  |  |
|                    |               |             |    |        |  |  |
|                    |               |             |    |        |  |  |
|                    |               |             |    |        |  |  |
|                    |               | L           | ОК | Cancel |  |  |

ステップ2:管理インターフェイスを作成します。

[Interfaces]タブ**でイ**ンターフェイスを選択し、[Edit]をクリックして[Management Type]インター

フェイスを設定します。

[OK]をクリックし、図に示すように設定を保存します。

| Edit Inte | rface - Ethernet1/1 | ? X   |  |
|-----------|---------------------|-------|--|
| Name:     | Ethernet1/1 Cable   |       |  |
| Type:     | mgmt                | *     |  |
| Speed:    | 1gbps               | *     |  |
|           |                     |       |  |
|           |                     |       |  |
|           | OK Can              | wel . |  |

ステップ3:クラスタ制御リンクインターフェイスを作成します。

図に示すように、[Add Port Channel]ボタンをクリックし、これらのパラメータを使用して新しい ポートチャネルインターフェイスを作成します。

| Port Channel ID | 48   |
|-----------------|------|
| Туре            | クラスタ |
| Enable          | Yes  |
| Member ID       | -    |

| Add Port Cha     | annel             |               |           | ? ×    |  |  |
|------------------|-------------------|---------------|-----------|--------|--|--|
| Port Channel ID: | 48                | Enable        |           |        |  |  |
| Type:            | Cluster           | ·             |           |        |  |  |
| Speed:           | 1gbps 👻           | •             | 1 (C)     |        |  |  |
| Interfaces       |                   | _             |           | _      |  |  |
| Av               | ailable Interface |               | Member ID |        |  |  |
|                  | Search            | ]             |           |        |  |  |
|                  | Ethernet1/2       |               |           |        |  |  |
|                  | Ethernet1/5       |               |           |        |  |  |
|                  | Ethernet1/6       |               |           |        |  |  |
|                  | Ethernet1/7       |               |           |        |  |  |
|                  | Ethernet1/8       | Add Interface |           |        |  |  |
|                  | Ethernet2/1       | Add Internace |           |        |  |  |
|                  | Ethernet2/2       |               |           |        |  |  |
|                  | Ethernet2/3       |               |           |        |  |  |
|                  | Ethernet2/4       |               |           |        |  |  |
|                  | Ethernet3/1       |               |           |        |  |  |
|                  | Ethernet3/2       |               |           |        |  |  |
|                  | Ethernet3/3       |               |           |        |  |  |
|                  | Ethernet3/4       |               |           |        |  |  |
|                  |                   |               |           |        |  |  |
|                  |                   |               |           |        |  |  |
|                  |                   |               | 6         |        |  |  |
|                  |                   |               | OK        | Cancel |  |  |

# 作業2:FTDクラスタの作成

タスク要件:

FTDクラスタユニットを作成します。

ソリューション:

ステップ1:[Logical Devices]に移動し、[Add Device]ボタンをクリックします。

次のようにFTDクラスタリングを作成します。

| Device Name   | FTD_cluster            |
|---------------|------------------------|
| Tomplete      | Cisco Firepower Threat |
| rempiate      | Defense                |
| Image Version | 6.0.1.1213             |
| デバイスモード       | クラスタ                   |

デバイスを追加するには、図に示すように[OK]をクリックします。

| Add Device     |                                |   | ?×     |
|----------------|--------------------------------|---|--------|
| Device Name:   | FTD_cluster                    |   |        |
| Template:      | Cisco Firepower Threat Defense | ~ |        |
| Image Version: | 6.0.1.1213                     | ~ |        |
| Device Mode:   | 🔵 Standalone 💿 Cluster         |   |        |
|                | ОК                             |   | Cancel |

ステップ2:FTDクラスタを設定および導入します。

FTDデバイスを作成すると、[Provisioning- device\_name]ウィンドウにリダイレクトされます。

図に示すように、デバイスアイコンをクリックして設定を開始します。

| • | verview Interfac                           | es Logical Devic              | Security N       | odules Platform Settings |         |                        | System Tools | Help admin |
|---|--------------------------------------------|-------------------------------|------------------|--------------------------|---------|------------------------|--------------|------------|
| - | vovisioning - FTD_<br>ustered   Cisco Fire | cluster<br>epower Threat Defe | nse   6.0.1.1213 | ]                        |         |                        | Seve         | Cancel     |
| 0 | ata Ports                                  | -                             |                  |                          |         |                        |              |            |
| ľ | Ethernet1/2                                |                               |                  |                          |         |                        |              |            |
| R | Ethernet1/S                                |                               |                  |                          |         |                        |              |            |
|   | Ethernet1/6                                |                               |                  |                          |         |                        |              |            |
|   | Ethernet1/7                                |                               |                  |                          |         |                        |              |            |
|   | Ethernet1/8                                |                               |                  |                          |         |                        |              |            |
|   | Ethernet2/1                                |                               |                  |                          |         |                        |              |            |
|   | Ethernet2/2                                |                               |                  |                          |         | FTD - 6.0.1.1213       |              |            |
| Ы | Ethernet2/3                                |                               |                  |                          |         | Security Module 1,2,3  |              |            |
| Ы | Ethernet2/4                                |                               |                  |                          |         |                        |              |            |
|   | Ethernet3/1                                |                               |                  |                          |         |                        |              |            |
|   | Ethernet3/2                                |                               |                  |                          |         |                        |              |            |
|   | Ethernet3/3                                |                               |                  |                          |         |                        |              |            |
|   | Ethernet3/4                                |                               |                  |                          |         |                        |              |            |
| Ľ | Port-Unerriels                             |                               |                  |                          |         |                        |              |            |
|   | Security Module                            | Application                   | Version          | Management IP            | Gateway | Management Port Status |              |            |
| 9 | Security Module 1                          | FTD                           | 6.0.1.1213       |                          |         |                        |              |            |
| a | Security Module 2                          | FTD                           | 6.0.1.1213       |                          |         |                        |              |            |
|   | Security Module 3                          | FTD                           | 6.0.1.1213       |                          |         |                        |              |            |

図に示すように、FTDクラスタ情報タブを次の設定で構成します。

クラスタキー クラスタグループ名 Management Interface

cisco FTD\_cluster Ethernet1/1

| Cisco Firepower Thre         | eat Defense - Configuration 📧 🗵     |  |  |  |  |
|------------------------------|-------------------------------------|--|--|--|--|
| Cluster Information Setti    | ngs Interface Information Agreement |  |  |  |  |
| Security Module(SM)          |                                     |  |  |  |  |
| Security Module-1,Security M | lodule-2,Security Module-3          |  |  |  |  |
| Interface Information        |                                     |  |  |  |  |
| Cluster Key:                 |                                     |  |  |  |  |
| Cluster Group Name:          | FTD_cluster                         |  |  |  |  |
| Management Interface:        | Ethernet1/1                         |  |  |  |  |
|                              |                                     |  |  |  |  |
|                              |                                     |  |  |  |  |
|                              |                                     |  |  |  |  |
|                              |                                     |  |  |  |  |
|                              |                                     |  |  |  |  |
|                              |                                     |  |  |  |  |
|                              |                                     |  |  |  |  |
|                              |                                     |  |  |  |  |
|                              | OK Cancel                           |  |  |  |  |

図に示すように、FTDの**[Settings]**タブを設定します。

| 登録キー                     | cisco                      |
|--------------------------|----------------------------|
| Password                 | Admin123                   |
| Firepower Management     | 10 62 148 73               |
| Center の IP              | 10.02.140.70               |
| Search domains           | cisco.com                  |
| Firewall Mode            | Routed                     |
| DNS Servers              | 173.38.200.100             |
| Fully Qualified Hostname | ksec-fpr9k-1-1-3.cisco.com |
| Eventing Interface       | なし                         |

| Cisco Firepower Three Cluster Information Settings | at Defense - Configuration 2 × |
|----------------------------------------------------|--------------------------------|
| Registration Key:                                  |                                |
| Password:                                          |                                |
| Firepower Management<br>Center IP:                 | 10.62.148.73                   |
| Search domains:                                    | cisco.com                      |
| Firewall Mode:                                     | Routed                         |
| DNS Servers:                                       | 173.38.200.100                 |
| Fully Qualified Hostname:                          | ksec-fpr9k-1-1-3.cisco.com     |
| Eventing Interface:                                | None                           |
|                                                    |                                |
|                                                    |                                |
|                                                    |                                |
|                                                    |                                |
|                                                    |                                |
|                                                    |                                |
|                                                    | OK Cancel                      |

図に示すように、これらの設**定を使用**して[FTDインターフェイス情報]タブを設定します。

| Address Type  | IPv4のみ          |
|---------------|-----------------|
| セキュリティモジュール1  |                 |
| Management IP | 10.62.148.67    |
| Network Mask  | 255.255.255.128 |
| ゲートウェイ        | 10.62.148.1     |
| セキュリティモジュール2  |                 |
| Management IP | 10.62.148.68    |
| Network Mask  | 255.255.255.128 |
| ゲートウェイ        | 10.62.148.1     |
| セキュリティモジュール3  |                 |
| Management IP | 10.62.148.69    |
| Network Mask  | 255.255.255.128 |
| ゲートウェイ        | 10.62.148.1     |

| Cisco Firepower Thre         | Cisco Firepower Threat Defense - Configuration |  |  |  |  |  |
|------------------------------|------------------------------------------------|--|--|--|--|--|
| Cluster Information Settings | Interface Information Agreement                |  |  |  |  |  |
| Address Type:                | IPv4 only                                      |  |  |  |  |  |
| Security Module 1            |                                                |  |  |  |  |  |
| Management IP:               | 10.62.148.67                                   |  |  |  |  |  |
| Network Mask:                | 255.255.255.128                                |  |  |  |  |  |
| Gateway:                     | 10.62.148.1                                    |  |  |  |  |  |
| Security Module 2            |                                                |  |  |  |  |  |
| Management IP:               | 10.62.148.68                                   |  |  |  |  |  |
| Network Mask:                | 255.255.255.128                                |  |  |  |  |  |
| Gateway:                     | 10.62.148.1                                    |  |  |  |  |  |
| Security Module 3            |                                                |  |  |  |  |  |
| Management IP:               | 10.62.148.69                                   |  |  |  |  |  |
| Network Mask:                | 255.255.255.128                                |  |  |  |  |  |
| Gateway:                     | 10.62.148.1                                    |  |  |  |  |  |
|                              |                                                |  |  |  |  |  |
|                              |                                                |  |  |  |  |  |
|                              | OK Cancel                                      |  |  |  |  |  |

[Agreement]タブの[Agreement]に同意し、図に示すように[**OK**]をクリックします。

| Cisco Firepower Threat Defense - Configuration                                                                                                    |  |  |  |  |  |  |  |  |
|----------------------------------------------------------------------------------------------------|--|--|--|--|--|--|--|--|
| Cluster Information Settings Interface Information                                                                                                    |  |  |  |  |  |  |  |  |
| End User License Agreement                                                                                                    |  |  |  |  |  |  |  |  |
| IMPORTANT: PLEASE READ THIS END USER LICENSE<br>AGREEMENT CAREFULLY. IT IS VERY IMPORTANT<br>THAT YOU CHECK THAT YOU ARE PURCHASING<br>CISCO SOFTWARE OR EQUIPMENT FROM AN<br>APPROVED SOURCE AND THAT YOU, OR THE ENTITY<br>YOU REPRESENT (COLLECTIVELY, THE<br>"CUSTOMER") HAVE BEEN REGISTERED AS THE END<br>USER FOR THE PURPOSES OF THIS CISCO END<br>USER LICENSE AGREEMENT. IF YOU ARE NOT<br>REGISTERED AS THE END USER YOU HAVE NO<br>LICENSE TO USE THE SOFTWARE AND THE LIMITED<br>WARRANTY IN THIS END USER LICENSE<br>AGREEMENT DOES NOT APPLY. ASSUMING YOU<br>HAVE PURCHASED FROM AN APPROVED SOURCE,<br>DOWNLOADING, INSTALLING OR USING CISCO OR<br>CISCO-SUPPLIED SOFTWARE CONSTITUTES<br>ACCEPTANCE OF THIS AGREEMENT. |  |  |  |  |  |  |  |  |
| CISCO SYSTEMS, INC. OR ITS SUBSIDIARY<br>LICENSING THE SOFTWARE INSTEAD OF CISCO<br>SYSTEMS, INC. ("CISCO") IS WILLING TO LICENSE<br>THIS SOFTWARE TO YOU ONLY UPON THE<br>CONDITION THAT YOU PURCHASED THE SOFTWARE                                                                                                    |  |  |  |  |  |  |  |  |
| ✓ I understand and accept the agreement                                                                                                    |  |  |  |  |  |  |  |  |
| OK Cancel                                                                                                    |  |  |  |  |  |  |  |  |

ステップ3:FTDへのデータインターフェイスの割り当て

[Data Ports] 領域を展開し、FTD に割り当てる各インターフェイスをクリックします。完了した ら、[**Save**]を選択して、図に示すようにFTDクラスタを作成します。

| 0   | verview Interface:                              | Logical Device               | Security Modules Pla | tform Settings    |             |                 |              | System Tools | Help admin |
|-----|-------------------------------------------------|------------------------------|----------------------|-------------------|-------------|-----------------|--------------|--------------|------------|
| P   | rovisioning - FTD_clu<br>lustered   Cisco Firep | aster<br>power Threat Defens | e   6.0.1.1213       |                   |             |                 |              | Save         | Cancel     |
| D   | ata Ports                                       |                              |                      |                   |             |                 |              |              |            |
| ļ   | Ethernet1/7                                     |                              |                      |                   |             |                 |              |              |            |
| l l | Ethernet1/8                                     |                              |                      |                   |             |                 |              |              |            |
|     | Ethernet2/1                                     | - 1                          |                      |                   |             |                 |              |              |            |
| 1   | Ethernet2/2                                     | _                            |                      |                   |             |                 |              |              |            |
| U.  | [thernet2/3                                     | _                            |                      | Port-<br>channel5 |             | _               |              |              |            |
| 15  | Ethernet2/4                                     | _                            |                      |                   |             |                 |              |              |            |
|     | [thernet3/1                                     | - 1                          |                      |                   |             | FTD - 6         | .0.1.1213    |              |            |
|     | Ethernet3/2                                     | - 1                          |                      | Burt.             |             | Security        | Module 1,2,3 |              |            |
|     | Ethernet3/3                                     |                              |                      | channel48         |             |                 |              |              |            |
|     | Rut-rhanneld8                                   |                              |                      |                   |             |                 |              |              |            |
|     | Port-channel5                                   |                              |                      |                   |             |                 |              |              |            |
| 2   |                                                 |                              |                      |                   |             |                 |              |              | _          |
|     | Security Module                                 | Application                  | Version              | Management IP     | Gateway     | Management Port | Status       |              |            |
| 1   | Security Module 1                               | FTD                          | 6.0.1.1213           | 10.62.148.67      | 10.62.148.1 | Ethernet1/1     |              |              |            |
|     | Cluster Interfaces:                             | Port-channel48               |                      |                   |             |                 |              |              |            |
| 9   | Security Module 2                               | FTD                          | 6.0.1.1213           | 10.62.148.68      | 10.62.148.1 | Ethernet1/1     |              |              |            |
|     | Cluster Interfaces:                             | Port-channel48               |                      |                   |             |                 |              |              |            |
| ۲   | Security Module 3                               | FTD                          | 6.0.1.1213           | 10.62.148.69      | 10.62.148.1 | Ethernet1/1     |              |              |            |
|     | Cluster Interfaces:                             | Port-channel48               |                      |                   |             |                 |              |              |            |

クラスタが展開されるまで数分間待機し、その後にマスターユニットの選択が行われます。

### • 図に示すように、FPR9300 GUIから。

| ٥v | erview Interface                                | s Logical Devic                     | ces Security Modul | es Platform Settings                                                                                   |                                                                                                    |                   |        | System Tools Help admin |
|----|-------------------------------------------------|-------------------------------------|--------------------|----------------------------------------------------------------------------------------------------|----------------------------------------------------------------------------------------------------|-------------------|--------|-------------------------|
|    | FTD_cluster                                     | Clustered                           | Status: ok         |                                                                                                    |                                                                                                    |                   |        | C Refresh Add Device    |
|    |                                                 |                                     |                    |                                                                                                    |                                                                                                    |                   |        |                         |
|    | Security Module                                 | Application                         | Version            | Management IP                                                                                          | Gateway                                                                                                    | Management Port   | Status |                         |
| 3  | Security Module 1                               | FTD                                 | 6.0.1.1213         | 10.62.148.67                                                                                           | 10.62.148.1                                                                                                  | Ethernet1/1       | Online | Ensteil 🖨 A             |
|    | Ports:<br>Data Interfaces:<br>Cluster Interface | Port-channel5<br>es: Port-channel48 | 3                  | Attributes:<br>Cluster Operational St<br>Firepower Managemer<br>Cluster Role<br>Management URL<br>UUID | atus : in-cluster<br>it IP : 10.62.148.67<br>; primary<br>: https://10.62.148.73/<br>; b2a42bba-5da0-11e6-   | f1e-efdb62t3eeb1  |        |                         |
|    | Security Module 2                               | FTD                                 | 6.0.1.1213         | 10.62.148.68                                                                                           | 10.62.148.1                                                                                                  | Ethernet1/1       | Online | Ender 🖨 A               |
|    | Ports:<br>Data Interfaces:<br>Cluster Interface | Port-channel5<br>es: Port-channel48 | 3                  | Attributes:<br>Cluster Operational St<br>Firepower Managemer<br>Cluster Role<br>Management URL<br>UUID | atus : In-cluster<br>It IP : 10.62.148.68<br>: secondary<br>: https://10.62.148.73/<br>: b2c13764-5da0-11e6- | 1795-e46a89566c19 |        |                         |
| ۲  | Security Module 3                               | FTD                                 | 6.0.1.1213         | 10.62.148.69                                                                                           | 10.62.148.1                                                                                                  | Ethernet1/1       | Online | (tradinal 🕒 🥠           |
|    | Ports:<br>Data Interfaces:<br>Cluster Interface | Port-channel5<br>es: Port-channel48 | 1                  | Attributes:<br>Cluster Operational St<br>Firepower Managemer<br>Cluster Role<br>Management URL<br>UUID | atus : In-Cluster<br>It IP : 10.62.148.69<br>: secondary<br>: https://10.62.148.73/<br>: beb5ca08-5da0-11e6- | 846-450516116340  |        |                         |

### ・FPR9300 CLIから

| FPR9K-1-A#        |               |             |                   |                 |            |
|-------------------|---------------|-------------|-------------------|-----------------|------------|
| FPR9K-1-A# scope  | ssa           |             |                   |                 |            |
| FPR9K-1-A /ssa #  | show app-inst | ance        |                   |                 |            |
| Application Name  | Slot ID       | Admin State | Operational State | Running Version | n Startup  |
| Version Cluster O | per State     |             |                   |                 |            |
|                   |               |             |                   |                 |            |
| ftd               | 1             | Enabled     | Online            | 6.0.1.1213      | 6.0.1.1213 |
| In Cluster        |               |             |                   |                 |            |
| ftd               | 2             | Enabled     | Online            | 6.0.1.1213      | 6.0.1.1213 |
| In Cluster        |               |             |                   |                 |            |
| ftd               | 3             | Enabled     | Online            | 6.0.1.1213      | 6.0.1.1213 |
| In Cluster        |               |             |                   |                 |            |
|                   |               |             |                   |                 |            |

#### ・LINA(ASA)CLIから

| firepower# show clus | ster info                |
|----------------------|--------------------------|
| Cluster FTD_cluster  | : On                     |
| Interface mode:      | spanned                  |
| This is "unit-1-     | -1" in state MASTER      |
| ID :                 | 0                        |
| Version :            | 9.6(1)                   |
| Serial No.:          | FLM19216KK6              |
| CCL IP :             | 127.2.1.1                |
| CCL MAC :            | 0015.c500.016f           |
| Last join :          | 21:51:03 CEST Aug 8 2016 |
| Last leave:          | N/A                      |
| Other members in the | e cluster:               |
| Unit "unit-1-3"      | in state SLAVE           |
| ID :                 | 1                        |
| Version :            | 9.6(1)                   |
| Serial No.:          | FLM19206H7T              |
| CCL IP :             | 127.2.1.3                |
| CCL MAC :            | 0015.c500.018f           |
| Last join :          | 21:51:05 CEST Aug 8 2016 |
| Last leave:          | N/A                      |
| Unit "unit-1-2"      | in state SLAVE           |

TD : 2 Version : 9.6(1) Serial No.: FLM19206H71 CCL IP : 127.2.1.2 CCL MAC : 0015.c500.019f Last join : 21:51:30 CEST Aug 8 2016 Last leave: N/A firepower# cluster exec show cluster interface-mode cluster interface-mode spanned cluster interface-mode spanned cluster interface-mode spanned firepower# firepower# cluster exec show cluster history \_\_\_\_\_ From State To State Reason \_\_\_\_\_ 21:49:25 CEST Aug 8 2016 DISABLED DISABLED Disabled at startup 21:50:18 CEST Aug 8 2016 Enabled from CLI DISABLED ELECTION 21:51:03 CEST Aug 8 2016 ELECTION MASTER\_POST\_CONFIG Enabled from CLI 21:51:03 CEST Aug 8 2016 MASTER\_POST\_CONFIG Master post config done and waiting for ntfy MASTER \_\_\_\_\_ To State From State Reason \_\_\_\_\_ 21:49:44 CEST Aug 8 2016 DISABLED DISABLED Disabled at startup 21:50:37 CEST Aug 8 2016 DISABLED ELECTION Enabled from CLI 21:50:37 CEST Aug 8 2016 ELECTION ONCALL Received cluster control message 21:50:41 CEST Aug 8 2016 ONCALL Received cluster control message ELECTION 21:50:41 CEST Aug 8 2016 ELECTION ONCALL Received cluster control message 21:50:46 CEST Aug 8 2016 ONCALL ELECTION Received cluster control message 21:50:46 CEST Aug 8 2016 ELECTION ONCALL Received cluster control message

21:50:51 CEST Aug 8 2016 ONCALL ELECTION Received cluster control message 21:50:51 CEST Aug 8 2016 ELECTION Received cluster control message ONCALL 21:50:56 CEST Aug 8 2016 ONCALL Received cluster control message ELECTION 21:50:56 CEST Aug 8 2016 ELECTION ONCALL Received cluster control message 21:51:01 CEST Aug 8 2016 ONCALL ELECTION Received cluster control message 21:51:01 CEST Aug 8 2016 ELECTION ONCALL Received cluster control message 21:51:04 CEST Aug 8 2016 ONCALL SLAVE\_COLD Received cluster control message 21:51:04 CEST Aug 8 2016 SLAVE\_COLD SLAVE\_APP\_SYNC Client progression done 21:51:05 CEST Aug 8 2016 SLAVE\_APP\_SYNC SLAVE\_CONFIG Slave application configuration sync done 21:51:17 CEST Aug 8 2016 SLAVE\_CONFIG SLAVE\_BULK\_SYNC Configuration replication finished 21:51:29 CEST Aug 8 2016 SLAVE\_BULK\_SYNC SLAVE Configuration replication finished \_\_\_\_\_ \_\_\_\_\_ To State From State Reason \_\_\_\_\_ 21:49:24 CEST Aug 8 2016 DISABLED DISABLED Disabled at startup 21:50:16 CEST Aug 8 2016 DISABLED ELECTION Enabled from CLI 21:50:17 CEST Aug 8 2016 ELECTION Received cluster control message ONCALL 21:50:21 CEST Aug 8 2016 ONCALL ELECTION Received cluster control message 21:50:21 CEST Aug 8 2016 ELECTION ONCALL Received cluster control message 21:50:26 CEST Aug 8 2016 ELECTION Received cluster control message ONCALL 21:50:26 CEST Aug 8 2016 ELECTION ONCALL Received cluster control message 21:50:31 CEST Aug 8 2016 ONCALL ELECTION Received cluster control message

21:50:31 CEST Aug 8 2016 ELECTION ONCALL Received cluster control message 21:50:36 CEST Aug 8 2016 ONCALL Received cluster control message ELECTION 21:50:36 CEST Aug 8 2016 ELECTION Received cluster control message ONCALL 21:50:41 CEST Aug 8 2016 ONCALL ELECTION Received cluster control message 21:50:41 CEST Aug 8 2016 ELECTION ONCALL Received cluster control message 21:50:46 CEST Aug 8 2016 ONCALL ELECTION Received cluster control message 21:50:46 CEST Aug 8 2016 ELECTION Received cluster control message ONCALL 21:50:51 CEST Aug 8 2016 ONCALL Received cluster control message ELECTION 21:50:51 CEST Aug 8 2016 ELECTION ONCALL Received cluster control message 21:50:56 CEST Aug 8 2016 ELECTION ONCALL Received cluster control message 21:50:56 CEST Aug 8 2016 ELECTION ONCALL Received cluster control message 21:51:01 CEST Aug 8 2016 ONCALL Received cluster control message ELECTION 21:51:01 CEST Aug 8 2016 ELECTION ONCALL Received cluster control message 21:51:06 CEST Aug 8 2016 Received cluster control message ONCALL ELECTION 21:51:06 CEST Aug 8 2016 ELECTION ONCALL Received cluster control message 21:51:12 CEST Aug 8 2016 ONCALL ELECTION Received cluster control message 21:51:12 CEST Aug 8 2016 ELECTION ONCALL Received cluster control message 21:51:17 CEST Aug 8 2016 ONCALL ELECTION Received cluster control message 21:51:17 CEST Aug 8 2016 ELECTION Received cluster control message ONCALL 21:51:22 CEST Aug 8 2016 ONCALL ELECTION Received cluster control message 21:51:22 CEST Aug 8 2016 ELECTION ONCALL Received cluster control message

21:51:27 CEST Aug 8 2016 ONCALL Received cluster control message ELECTION 21:51:27 CEST Aug 8 2016 ELECTION ONCALL Received cluster control message 21:51:30 CEST Aug 8 2016 Received cluster control message ONCALL SLAVE\_COLD 21:51:30 CEST Aug 8 2016 SLAVE\_COLD SLAVE\_APP\_SYNC Client progression done 21:51:31 CEST Aug 8 2016 Slave application configuration sync done SLAVE\_APP\_SYNC SLAVE\_CONFIG 21:51:43 CEST Aug 8 2016 SLAVE\_CONFIG SLAVE\_BULK\_SYNC Configuration replication finished 21:51:55 CEST Aug 8 2016 SLAVE\_BULK\_SYNC SLAVE Configuration replication finished \_\_\_\_\_

firepower#

## 作業3:FTDクラスタのFMCへの登録

タスク要件:

論理デバイスをFMCに追加し、クラスタにグループ化します。

ソリューション:

ステップ1:論理デバイスをFMCに追加します。FMCバージョン6.3と同様に、1つのFTDデバイ スだけを登録する必要があります(マスターとして推奨)。 残りのFTDはFMCによって自動検出 されます。

FMCにログインし、[Devices] > [**Device Management**]タブに**移動し、[Add Device**]をクリックし ます。

図に示されている設定で、最初の論理デバイスを追加します。

登録を開始するには登録をクリックしてください。

| Add Device                                                                                                    |              | ? ×      |  |  |  |  |
|----------------------------------------------------------------------------------------------------|--------------|----------|--|--|--|--|
| Host:                                                                                                    | 10.62.148.67 |          |  |  |  |  |
| Display Name:                                                                                                    | FTD1         |          |  |  |  |  |
| Registration Key:                                                                                                    | cisco        |          |  |  |  |  |
| Group:                                                                                                    | None         | <b>~</b> |  |  |  |  |
| Access Control Policy:                                                                                                    | FTD9300      | ~        |  |  |  |  |
| Smart Licensing<br>Malware:<br>Threat:<br>URL Filtering:                                                                                         |              |          |  |  |  |  |
| URL Filtering:  Advanced On version 5.4 devices or earlier, the licensing options will need to be specified from licensing page. Register Cancel |              |          |  |  |  |  |

#### 図に確認を示します。

| Cisco Firepower 9000 Series SM-36 Threat Defense Cluster                                              |                                                                             |         | / 5 |
|----------------------------------------------------------------------------------------------------|-----------------------------------------------------------------------------|---------|-----|
| FTD1(primary)<br>10.62.148.67 - Cisco Firepower<br>9000 Series SM-36 Threat Defense - v6.0.1 - routed | Cisco Firepower 9000 Series SM-36 Thre Base, Threat, Malware, URL Filtering | FTD9300 |     |
| PTD2<br>10.62.148.68 - Cisco Firepower 9000 Series SM-36 Threat Defense - v6.0.1 - routed             | Cisco Firepower 9000 Series SM-36 Thre Base, Threat, Malware, URL Filtering | FTD9300 | 8   |
| FTD3<br>10.62.148.69 - Cisco Firepower 9000 Series SM-36 Threat Defense - v6.0.1 - routed             | Cisco Firepower 9000 Series SM-36 Thre Base, Threat, Malware, URL Filtering | FTD9300 | 8   |

# 作業4:FMCでのポートチャネルサブインターフェイスの設定

タスク要件:

ポートチャネルデータインターフェイスのサブインターフェイスを設定します。

ソリューション:

ステップ1:FMCのGUIで、[**FTD**\_cluster **Edit]ボタンを選択し**ます。

[Interfaces]タブに移動し、図に示すように[Add Interfaces] > [Sub Interface]をクリックします。

| Overview Analysis Policies Dev               | ices Objects AMP         |              |               |                             | Deploy 🧕   | System Help <b>v olga v</b> |
|----------------------------------------------|--------------------------|--------------|---------------|-----------------------------|------------|-----------------------------|
| Device Management NAT VPN                    | Platform Settings        |              |               |                             |            |                             |
| FTD_cluster                                  |                          |              |               |                             |            | Save Cancel                 |
| Cisco Firepower 9000 Series SM-36 Threat Def | ense                     |              |               |                             |            |                             |
| Cluster Devices Routing N                    | T Interfaces Inline Sets | DHCP         |               |                             |            |                             |
| 2                                            |                          |              |               |                             |            | Add Interfaces •            |
| Interface                                    | Logical Name             | Type S       | Security Zone | Mac Address(Active/Standby) | IP Address | Sub Interface               |
| 17 Port-channel5                             |                          | EtherChannel |               |                             |            | /                           |
| Port-channel48                               |                          | EtherChannel |               |                             |            | ۹.                          |
| Ethernet1/1                                  | diagnostic               | Physical     |               |                             |            | 1                           |

次の詳細を使用して、最初のサブインターフェイスを設定します。[**OK**]を**選択**して、変更を適用 します(図を参照)。

| [名前(Name)]   | INSIDE           |
|--------------|------------------|
| [General] タブ |                  |
| インターフェイス     | ポートチャネル5         |
| サブインターフェイスID | 201              |
| VLAN ID      | 201              |
| [IPv4]タブ     |                  |
| -<br>IPタイプ   | スタティックIPの使用      |
| iSCSIポータルの   | 192.168.75.10/24 |

| Add Sub Interface   |               |                  | ? ×       |
|---------------------|---------------|------------------|-----------|
| Name: Inside        | Enabled       | Management Only  |           |
| Security Zone:      | ~             | -                |           |
| Description:        |               |                  |           |
| General IPv4 IPv6   | Advanced      |                  |           |
| MTU:                | 1500          | (64 - 9000)      |           |
| Interface *:        | Port-channel5 | Enabled          |           |
| Sub-Interface ID *: | 201           | (1 - 4294967295) |           |
| VLAN ID:            | 201           | (1 - 4094)       |           |
|                     |               |                  |           |
|                     |               |                  |           |
|                     |               |                  |           |
|                     |               |                  |           |
|                     |               |                  |           |
|                     |               |                  |           |
|                     |               |                  |           |
|                     |               |                  | OK Cancel |

| Add Sub Interface | ? ×                                       | 2 |
|-------------------|-------------------------------------------|---|
| Name: Inside      | C Enabled Management Only                 |   |
| Security Zone:    | ~                                         |   |
| Description:      |                                           |   |
| General IPv4 IPv6 | Advanced                                  |   |
| IP Type:          | Use Static IP                             |   |
| IP Address:       | eg. 1.1.1.1/255.255.255.228 or 1.1.1.1/25 |   |
|                   |                                           |   |
|                   |                                           |   |
|                   |                                           |   |
|                   |                                           |   |
|                   |                                           |   |
|                   |                                           |   |
|                   |                                           |   |
|                   | OK Cancel                                 |   |

次の詳細を使用して、2番目のサブインターフェイスを設定します。

| OUTSIDE          |
|------------------|
|                  |
| ポートチャネル5         |
| 210              |
| 210              |
|                  |
| スタティックIPの使用      |
| 192.168.76.10/24 |
|                  |

[**OK**]をク**リック**して、サブインターフェイスを作成します。[**Save**]をクリックし**て、**図に示すように[Deploy changes to the FTD\_cluster]をクリックします。

検証:

| Overview Analysis Policies Devices Objects AMP    |                                                | Deploy 0, System Help + olga + |  |  |  |  |
|---------------------------------------------------|------------------------------------------------|--------------------------------|--|--|--|--|
| Device Management NAT VPN Platform Settings       |                                                |                                |  |  |  |  |
| FTD_cluster                                       |                                                |                                |  |  |  |  |
| Lisco nirepower 5000 denes den-30 mirest belense  |                                                |                                |  |  |  |  |
| Cluster Devices Routing NAT Interfaces Inline Set | B DHCP                                         |                                |  |  |  |  |
| 2                                                 |                                                | Add Interfaces •               |  |  |  |  |
| Interface Logical Name                            | Type Security Zone Mac Address(Active/Standby) | IP Address                     |  |  |  |  |
| Port-channel5                                     | EtherChannel                                   | 1                              |  |  |  |  |
| Port-channel48                                    | EtherChannel                                   | ٩,                             |  |  |  |  |
| Ethernet1/1 diagnostic                            | Physical                                       | 1                              |  |  |  |  |
| Port-channel5.201 Inside                          | SubInterface                                   | 192.168.75.10/24(Static)       |  |  |  |  |
| Port-channel5.210 Outside                         | SubInterface                                   | 192.168.76.10/24(Static)       |  |  |  |  |

## 作業5.基本接続の確認

タスク要件:

キャプチャを作成し、2つのVM間の接続を確認します。

ソリューション:

ステップ1:すべてのクラスタユニットでキャプチャを作成します。

マスターユニットのLINA(ASA)CLIに移動し、内部インターフェイスと外部インターフェイスのキャプチャを作成します。

firepower# firepower# cluster exec capture capi interface inside match icmp any any firepower# firepower# cluster exec capture capo interface outside match icmp any any firepower# 検証: firepower# cluster exec show capture capture capi type raw-data interface Inside [Capturing - 0 bytes] match icmp any any capture capo type raw-data interface Outside [Capturing - 0 bytes] match icmp any any

match icmp any any capture capo type raw-data interface Outside [Capturing - 0 bytes] match icmp any any

4パケットでテストを実行します。テスト後のキャプチャ出力を確認します。

特定のユニットのキャプチャ出力を確認するには、次のコマンドを実行します。

#### firepower# cluster exec unit unit-1-3 show capture capi

8 packets captured

1: 12:58:36.162253 802.1Q vlan#201 P0 192.168.75.100 > 192.168.76.100: icmp: echo request 2: 12:58:36.162955 802.10 vlan#201 P0 192.168.76.100 > 192.168.75.100: icmp: echo reply 802.10 vlan#201 P0 192.168.75.100 > 192.168.76.100: icmp: echo 3: 12:58:37.173834 request 802.1Q vlan#201 P0 192.168.76.100 > 192.168.75.100: icmp: echo reply 4: 12:58:37.174368 5: 12:58:38.187642 802.1Q vlan#201 P0 192.168.75.100 > 192.168.76.100: icmp: echo request 802.1Q vlan#201 P0 192.168.76.100 > 192.168.75.100: icmp: echo reply 6: 12:58:38.188115 7: 12:58:39.201832 802.1Q vlan#201 P0 192.168.75.100 > 192.168.76.100: icmp: echo request 8: 12:58:39.202321 802.1Q vlan#201 P0 192.168.76.100 > 192.168.75.100: icmp: echo reply 8 packets shown

firepower# cluster exec unit unit-1-3 show capture capo

8 packets captured

1: 12:58:36.162543 802.1Q vlan#210 P0 192.168.75.100 > 192.168.76.100: icmp: echo request 2: 12:58:36.162894 802.1Q vlan#210 P0 192.168.76.100 > 192.168.75.100: icmp: echo reply 802.1Q vlan#210 P0 192.168.75.100 > 192.168.76.100: icmp: echo 3: 12:58:37.174002 request 4: 12:58:37.174307 802.10 vlan#210 P0 192.168.76.100 > 192.168.75.100: icmp: echo reply 5: 12:58:38.187764 802.10 vlan#210 P0 192.168.75.100 > 192.168.76.100: icmp: echo request 802.1Q vlan#210 P0 192.168.76.100 > 192.168.75.100: icmp: echo reply 6: 12:58:38,188085 7: 12:58:39.201954 802.1Q vlan#210 P0 192.168.75.100 > 192.168.76.100: icmp: echo request 8: 12:58:39.202290 802.1Q vlan#210 P0 192.168.76.100 > 192.168.75.100: icmp: echo reply 8 packets shown firepower# この作業が完了したら、次のコマンドでキャプチャを削除します。

firepower# cluster exec no capture capi firepower# cluster exec no capture capo ステップ3:VM2からVM1にファイルをダウンロードします。 VM1はFTPサーバとして事前設定され、VM2はFTPクライアントとして事前設定されました。 次の内容で新しいキャプチャを作成します。 firepower# cluster exec capture capi interface inside match ip host 192.168.75.100 host 192.168.76.100 firepower# cluster exec capture capo interface outside match ip host 192.168.775.100 host 192.168.76.100 FTPクライアントを使用して、VM2からVM1にファイルをダウンロードします。

#### show connの出力をチェックします。

TCP Outside 192.168.76.100:49175 Inside 192.168.75.100:21, idle 0:00:32, bytes 665, flags UIOeN UDP cluster 255.255.255.255.255:49495 NP Identity Ifc 127.2.1.1:49495, idle 0:00:00, bytes 17858058, flags -TCP cluster 127.2.1.3:10844 NP Identity Ifc 127.2.1.1:38296, idle 0:00:33, bytes 5496, flags UI ...... TCP cluster 127.2.1.3:59588 NP Identity Ifc 127.2.1.1:10850, idle 0:00:33, bytes 132, flags UO

 TCP Outside
 192.168.76.100:49175 Inside
 192.168.75.100:21, idle 0:00:34, bytes 0, flags y

 TCP cluster
 127.2.1.1:10851 NP Identity Ifc
 127.2.1.3:48493, idle 0:00:52, bytes 224, flags UI

 .......
 TCP cluster
 127.2.1.1:64070 NP Identity Ifc
 127.2.1.3:10847, idle 0:00:11, bytes 806, flags UO

TCP cluster 127.2.1.1:10851 NP Identity Ifc 127.2.1.2:64136, idle 0:00:53, bytes 224, flags UI ....... TCP cluster 127.2.1.1:15859 NP Identity Ifc 127.2.1.2:10847, idle 0:00:11, bytes 807, flags UO Show captureの出力:

### Chassis Manager UIからのクラスタキャプチャ

次の図では、2つのポートチャネル(8および48)を備えたFPR9300上の3ユニットクラスタを確認できます。 論理デバイスはASAですが、FTDの場合は同じ概念になります。重要な点は、クラスタユニットは**3つあり**ますが、キャプチャの観点から見ると、論理デバイスは1つしかありません。

| Ov  | erview Interfaces                                 | Logical Devices                 | Security Mo | dules Platform Sett                                                                                                  | ings                                                                                     |                 | Sys      | tem Tools Help admin |
|-----|---------------------------------------------------|---------------------------------|-------------|----------------------------------------------------------------------------------------------------|------------------------------------------------------------------------------------------|-----------------|----------|----------------------|
| Log | cal Device List                                   |                                 |             |                                                                                                    |                                                                                          |                 | d        | Refresh OAdd Device  |
|     | ASA                                               | Clustered                       | Status:ok   |                                                                                                    |                                                                                          |                 |          | F. 2 E •             |
|     | Security Module                                   | Application                     | Version     | Management IP                                                                                                    | Gateway                                                                                  | Management Port | Status   |                      |
| •   | Security Module 1                                 | ASA                             | 9.6.2.7     | 0.0.0.0                                                                                                    | 0.0.0.0                                                                                  | Ethernet1/1     | nline    | 🕶 💱                  |
|     | Ports:<br>Data Interfaces:<br>Cluster Interfaces: | Port-channel8<br>Port-channel48 | ,           | Attributes:<br>Cluster Operational Statu<br>Management IP VIRTUAL<br>Cluster Role<br>Management URL<br>Management IP | s: in-cluster<br>: 10.111.8.206<br>: master<br>: https://10.111.8.206/<br>: 10.111.8.193 |                 |          |                      |
| •   | Security Module 2                                 | ASA                             | 9.6.2.7     | 0.0.0.0                                                                                                    | 0.0.0.0                                                                                  | Ethernet1/1     | 🕥 online | 💌 🎉 🌧                |
|     | Ports:<br>Data Interfaces:<br>Cluster Interfaces: | Port-channel8<br>Port-channel48 | ,           | Attributes:<br>Cluster Operational Statu<br>Management IP VIRTUAL<br>Cluster Role<br>Management URL<br>Management IP | s: in-cluster<br>: 10.111.8.206<br>: slave<br>: https://10.111.8.206/<br>: 10.111.8.189  |                 |          |                      |
| •   | Security Module 3                                 | ASA                             | 9.6.2.7     | 0.0.0.0                                                                                                    | 0.0.0.0                                                                                  | Ethernet1/1     | 💮 online | 🕶 🎉                  |
|     | Ports:<br>Data Interfaces:<br>Cluster Interfaces: | Port-channel8<br>Port-channel48 | ,           | Attributes:<br>Cluster Operational Statu<br>Management IP VIRTUAL<br>Cluster Role<br>Management URL<br>Management IP | s: in-cluster<br>: 10.111.8.206<br>: slave<br>: https://10.111.8.206/<br>: 10.111.8.190  |                 |          |                      |

| Overview Interfaces                                                                                                    | Logical Devices | Security Modules                                                                                                    | Platform Settings                                           |                                                                                                    | System | <b>Tools</b> Help admin      |
|----------------------------------------------------------------------------------------------------|-----------------|----------------------------------------------------------------------------------------------------|-------------------------------------------------------------|----------------------------------------------------------------------------------------------------|--------|------------------------------|
|                                                                                                    |                 |                                                                                                    |                                                             |                                                                                                    |        | Packet Capture               |
|                                                                                                    |                 |                                                                                                    | Save and Run                                                | Save                                                                                                    | Cancel |                              |
| ASA Ethernet1/1 Ethernet1/8 (Portchannel48) Ethernet1/6 (Portchannel48) Ethernet1/6 (Portchannel48) Ethernet1/5 Ethernet1/5 Ethernet1/4 (Portchannel48) Ethernet1/2 (Portchannel48) Ethernet1/2 (Portchannel48) Ethernet2/2 (Portchannel8) Ethernet2/1 (Portchannel8) |                 | Ethernet1/9, Ethernet1/12, Ethernet1/12, Eth | ASA<br>ernet1/10, Ethernet1/11,<br>hernet1/13, Ethernet1/14 | Save<br>Session Name*<br>Selected Interfa<br>Buffer Size<br>Snap length:<br>Store Packets<br>Capture Filter | Cancel | ■ Bytes Append r Capture All |

# 作業6:クラスタからのスレーブデバイスの削除

タスク要件:

FMCにログインし、クラスタからスレーブユニットを削除します。

ソリューション:

ステップ1:FMCにログインし、[Device] > [Device Management]に移動します。

図に示すように、スレーブユニットの横にあるごみ箱アイコンをクリックします。

| ∠                                                                                                  |                                                                             |         | J 🗊 |
|----------------------------------------------------------------------------------------------------|-----------------------------------------------------------------------------|---------|-----|
| FTD1(primary)<br>10.62.148.67 - Cisco Firepower 9000 Series SM-36 Threat Defense - v6.0.1 - routed | Cisco Firepower 9000 Series SM-36 Thre Base, Threat, Malware, URL Filtering | FTD9300 |     |
| FTD2<br>10.62.148.68 - Cisco Firepower 9000 Series SM-36 Threat Defense - v6.0.1 - routed          | Cisco Firepower 9000 Series SM-36 Thre Base, Threat, Malware, URL Filtering | FTD9300 | - B |
| FTD3<br>10.62.148.69 - Cisco Firepower 9000 Series SM-36 Threat Defense - v6.0.1 - routed          | Cisco Firepower 9000 Series SM-36 Thre Base, Threat, Malware, URL Filtering | FTD9300 | 8   |

#### 確認ウィンドウが表示されます。図に示すように、[Yes]を選択して確認します。

| Confirm             | Delete                                                                                                    |                                                                        |
|---------------------|----------------------------------------------------------------------------------------------------|------------------------------------------------------------------------|
| available<br>Do you | Device "FTD2" will I<br>Cluster "FTD_cluste<br>Management Cente<br>e in Firepower Secu<br>want to continue? | be deleted from<br>r" in Firepower<br>r but will be<br>rity Appliance. |
|                     | Yes                                                                                                    | No                                                                     |

#### • 図に示すように、FMCから実行します。

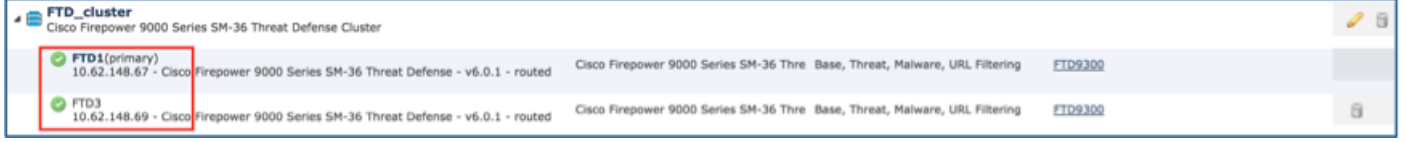

#### ・FXOS CLIから。

| FPR9K-1-A# <b>scope ssa</b><br>FPR9K-1-A /ssa # <b>show app-instance</b> |         |             |                   |                 |            |  |  |
|--------------------------------------------------------------------------|---------|-------------|-------------------|-----------------|------------|--|--|
| Application Name                                                         | Slot ID | Admin State | Operational State | Running Version | Startup    |  |  |
| Version Cluster Oper                                                     | State   |             |                   |                 |            |  |  |
|                                                                          |         |             |                   |                 |            |  |  |
| ftd                                                                      | 1       | Enabled     | Online            | 6.0.1.1213      | 6.0.1.1213 |  |  |
| In Cluster                                                               |         |             |                   |                 |            |  |  |
| ftd                                                                      | 2       | Enabled     | Online            | 6.0.1.1213      | 6.0.1.1213 |  |  |
| In Cluster                                                               |         |             |                   |                 |            |  |  |
| ftd                                                                      | 3       | Enabled     | Online            | 6.0.1.1213      | 6.0.1.1213 |  |  |
| In Cluster                                                               |         |             |                   |                 |            |  |  |
|                                                                          |         |             |                   |                 |            |  |  |

・LINA(ASA)CLIから。

#### firepower# show cluster info Cluster FTD\_cluster: On Interface mode: spanned This is "unit-1-1" in state MASTER ID : 0 Version : 9.6(1)Serial No.: FLM19216KK6 CCL IP : 127.2.1.1 CCL MAC : 0015.c500.016f Last join : 21:51:03 CEST Aug 8 2016 Last leave: N/A Other members in the cluster: Unit "unit-1-3" in state SLAVE : 1 ID Version : 9.6(1)Serial No.: FLM19206H7T CCL IP : 127.2.1.3 CCL MAC : 0015.c500.018f Last join : 21:51:05 CEST Aug 8 2016 Last leave: N/A Unit "unit-1-2" in state SLAVE ID : 2 Version : 9.6(1) Serial No.: FLM19206H71 CCL IP : 127.2.1.2 CCL MAC : 0015.c500.019f Last join : 21:51:30 CEST Aug 8 2016 Last leave: N/A

firepower#

注:デバイスはFMCから登録解除されましたが、FPR9300のクラスタメンバーのままです

ここでは、設定が正常に機能しているかどうかを確認します。

検証が完了し、個々のタスクでカバーされます。

# トラブルシュート

現在、この設定に関する特定のトラブルシューティング情報はありません。

## 関連情報

Cisco Firepower Management Centerコンフィギュレーションガイドのすべてのバージョンは、次の場所にあります。

<u>https://www.cisco.com/c/en/us/td/docs/security/firepower/roadmap/firepower-roadmap.html#id\_47280</u> にアクセスしてください。

• FXOS Chassis ManagerおよびCLIコンフィギュレーションガイドのすべてのバージョンは、 次の場所にあります。

https://www.cisco.com/c/en/us/td/docs/security/firepower/fxos/roadmap/fxos-roadmap.html#pgfld-121950

 Cisco Global Technical Assistance Center(TAC)では、このビジュアルガイドを使用して、 Cisco Firepower次世代セキュリティテクノロジーに関する詳細な実務知識を得ることを強く 推奨しています。このガイドには、次の内容が含まれます。

<u>http://www.ciscopress.com/title/9781587144806</u> にアクセスしてください。

• Firepowerテクノロジーに関連するすべての設定およびトラブルシューティングのテクニカル ノート。

<u>https://www.cisco.com/c/en/us/support/security/defense-center/tsd-products-support-series-home.html</u> にアクセスしてください。

• <u>テクニカル サポートとドキュメント – Cisco Systems</u>